# Portal do fornecedor da PPG Registo e ativação da conta

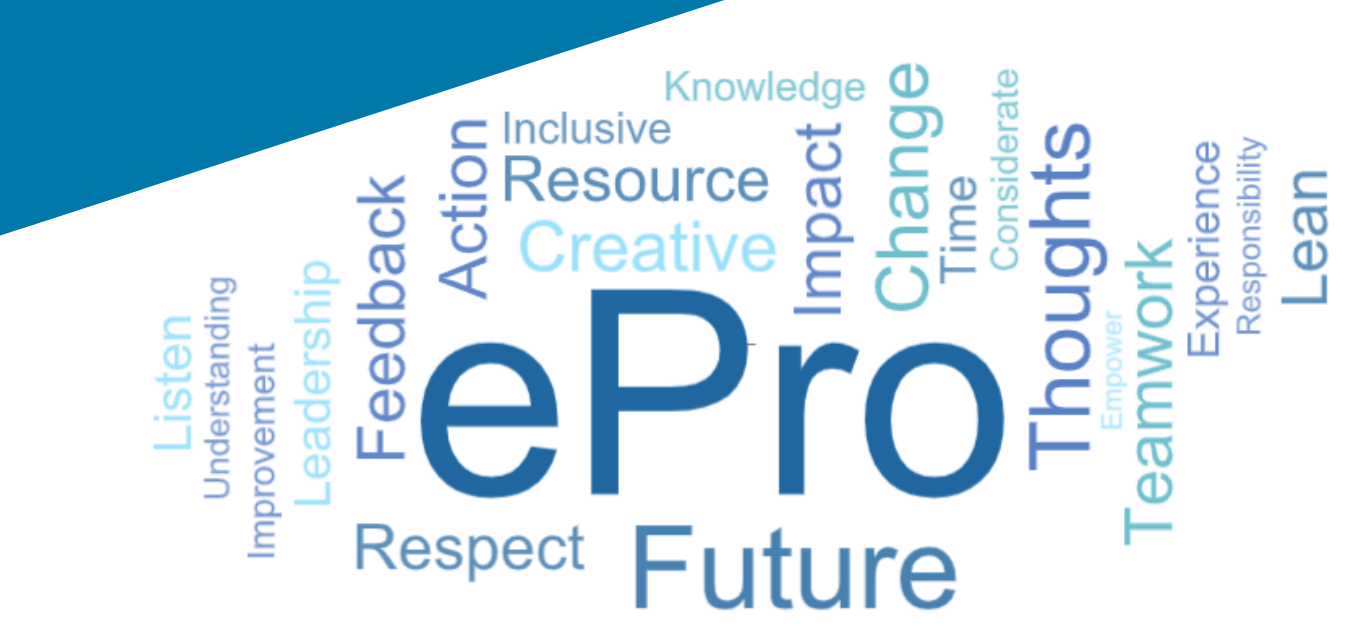

# Passo 1: Siga a ligação do seu email de convite para iniciar sessão

- Para ver o e-mail no idioma local, selecione o idioma a partir da tabela existente na parte superior do e-mail
- Clique no botão Register Now (Registar agora)

| Čeština     | Dansk                  | Nederlands             | Français (CA) | Français (EU) | Deutsch    |
|-------------|------------------------|------------------------|---------------|---------------|------------|
| Ελληνικά    | magyar                 | Bahasa                 | Italiano      | 日本語           | 한국어        |
| Polski      | Português do<br>Brasil | Português<br>(Europeu) | Română        | Русский       | 简体中文       |
| Slovenština | Español<br>(España)    | Español<br>(México)    | 繁體中文          | Türkçe        | Tiếng Việt |

#### Dear Acme Widgets,

You are invited to register to do business with PPG via the PPG Supplier Portal. Using the PPG Supplier Portal is free, easy to use, and required for all PPG suppliers. Upon completing your registration, you can maintain your company information, setup colleagues as users and more.

#### What you need to know to complete registration?

- Enter as much information as possible, as this will help us better manage our relationship with you. All required fields are noted with an asterisk (\*).
- If you are an existing PPG supplier, we have already prepopulated some of your information.
   Please review your data and make sure it is accurate. Make any necessary updates and please complete all required fields.
- New suppliers should complete all required sections of the registration process.

#### The following information will be requested during the registration process:

- · Contact name, phone number, and email information
- Address Information
- Tax and Payment Information, including documentation (W9, VAT certificate, Business License, bank statement, voided check, etc.)
- · Certificates as applicable including (but not limited to) diversity, insurance, ISO, etc.

Click the Register Now button below to route to a secure website. Set a password for your account and complete / review the required information. We look forward to working with you!

Register Now

#### Where to go for help? Visit our Supplier Information Center for information on:

- Registration
- Support contacts
- Transacting POs and invoices via the portal (indirect suppliers only)

Thank You,

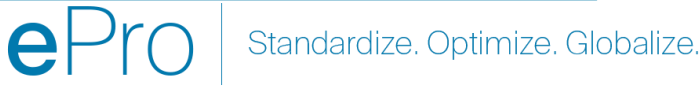

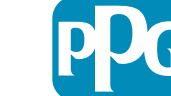

### Passo 2: Continue com o registo

- Selecione um idioma diferente no canto • superior direito para completar o registo conforme desejado
- Clique no botão Continue with Registration ٠ (Continuar com o registo)

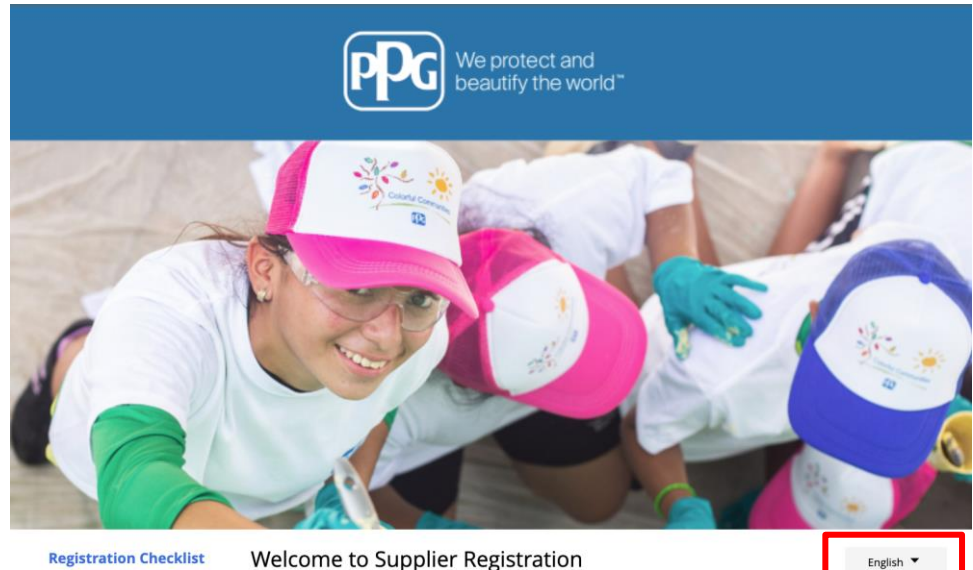

#### **Registration Checklist**

#### Registration FAQ

**Registration Tutorial** 

**PPG Supplier Portal** The PPG Supplier Portal provides a single interface that makes doing business with us simple and

convenient. PPG values supplier relationships and is committed to providing suppliers with the information that is key to their success.

#### **The Registration Process**

- 1. The registration process should take less than 10 minutes.
- 2. Click the "Get Started" button below to start the registration process.
- 3. Ensure all the required fields and sections are completed you will see green checkmarks next to all sections on the left.
- 4. Certify and Submit your information when complete

#### The following information will be requested during the registration process:

- Contact name, phone and email information
- Address Information
- Tax and Payment Information
- Certificates as applicable including (but not limited to) diversity, insurance, ISO, etc.

As you go through the additional registration pages, provide as much information about your company as possible, even if it's not required. The additional information you enter will help us include your company appropriately in bids for goods and services.

Continue With Registration

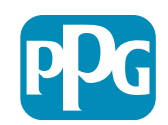

## Passo 3: Crie uma conta

- Reveja os avisos de privacidade em Privacy • (Privacidade)
- Digite o seu nome próprio e apelido em First • Name (Nome próprio) e Last Name (Apelido)
- Introduza o seu número de telefone em Phone • Number (Número de telefone)
- Selecione o seu fuso horário preferido em Preferred Time Zone (Fuso horário preferido)
- Introduza o seu Email (E-mail) •
- Introduza uma Password (Palavra-passe) •
- Volte a introduzir a Password (Palavra-passe) •
- Leia e aceite os Termos e Condições em Terms • and Conditions (Termos e Condições)
- Clique no botão Create Account (Criar conta)

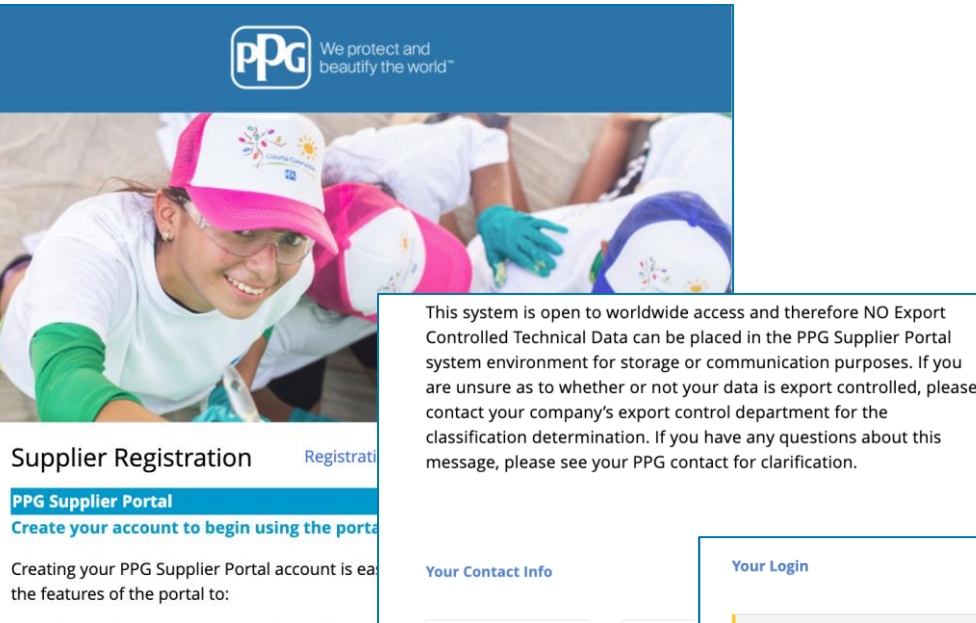

Update and maintain your supplier profile inf

Easily create invoices from POs received in the

View payment status of invoices submitted via

For information on how to use the PPG Supp

By your use of the PPG Supplier Portal, you ag Policy and associated policies found at:

 Legal Notices and Privacy Policy PPG Privacy Statement for Europe

click here.

| First Name *             | Last Name <sup>\$</sup> | You are creating a JAGGAER One Login acco<br>JAGGAER applications using the same crede | ount. Once the account is created, you will be able to use this to ac<br>entials. If you already have an account, please provide the details l | cess all<br>below. |
|--------------------------|-------------------------|----------------------------------------------------------------------------------------|----------------------------------------------------------------------------------------------------|--------------------|
|                          |                         | email@totaltraining.com                                                                |                                                                                                    |                    |
|                          |                         | Email *                                                                                |                                                                                                    |                    |
| tle                      |                         |                                                                                        |                                                                                                    |                    |
|                          | ext.                    | Carlina Email 🛊                                                                        |                                                                                                    |                    |
| hone Number *            |                         |                                                                                        |                                                                                                    |                    |
| ternational phone number | rs must begin with +    |                                                                                        | ۲                                                                                                    | ۲                  |
| DT/EST - Eastern S       | Standard Time (/        | Password *                                                                             | Re-Enter Password *                                                                                                    |                    |
| referred Time Zone *     |                         | •                                                                                      |                                                                                                    |                    |
|                          |                         | Terms and Conditions                                                                   |                                                                                                    |                    |
|                          |                         | I have read and accepted JAGGAER's T                                                   | Terms and Conditions 🖸                                                                                                    |                    |
|                          |                         | Create Account                                                                         |                                                                                                    |                    |

Your Login

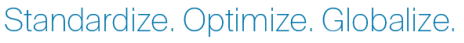

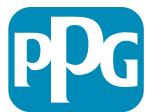

### Passo 4: Boas-vindas

- Inicie sessão na sua nova conta
- Introduza a sua Password (Palavra-passe)
- Clique no botão Next (Seguinte)
- Na página Welcome to Supplier Registration (Bem-vindo ao registo do fornecedor), clique no botão Next (Seguinte)

**Nota:** As marcas de verificação a verde, no menu da esquerda, indicam que a secção tem todas as informações *necessárias* introduzidas. No entanto, certifique-se sempre de que a informação *opcional* é introduzida conforme desejado.

Se aparecer um triângulo cinzento, clique no título da secção para voltar a esta e introduzir quaisquer dados necessários que estejam em falta.

| Login                               | English 🗸 |
|-------------------------------------|-----------|
| email@totaltraining.com<br>Password |           |
|                                     | Ø         |
| Forgot Username or Password?        | Next      |

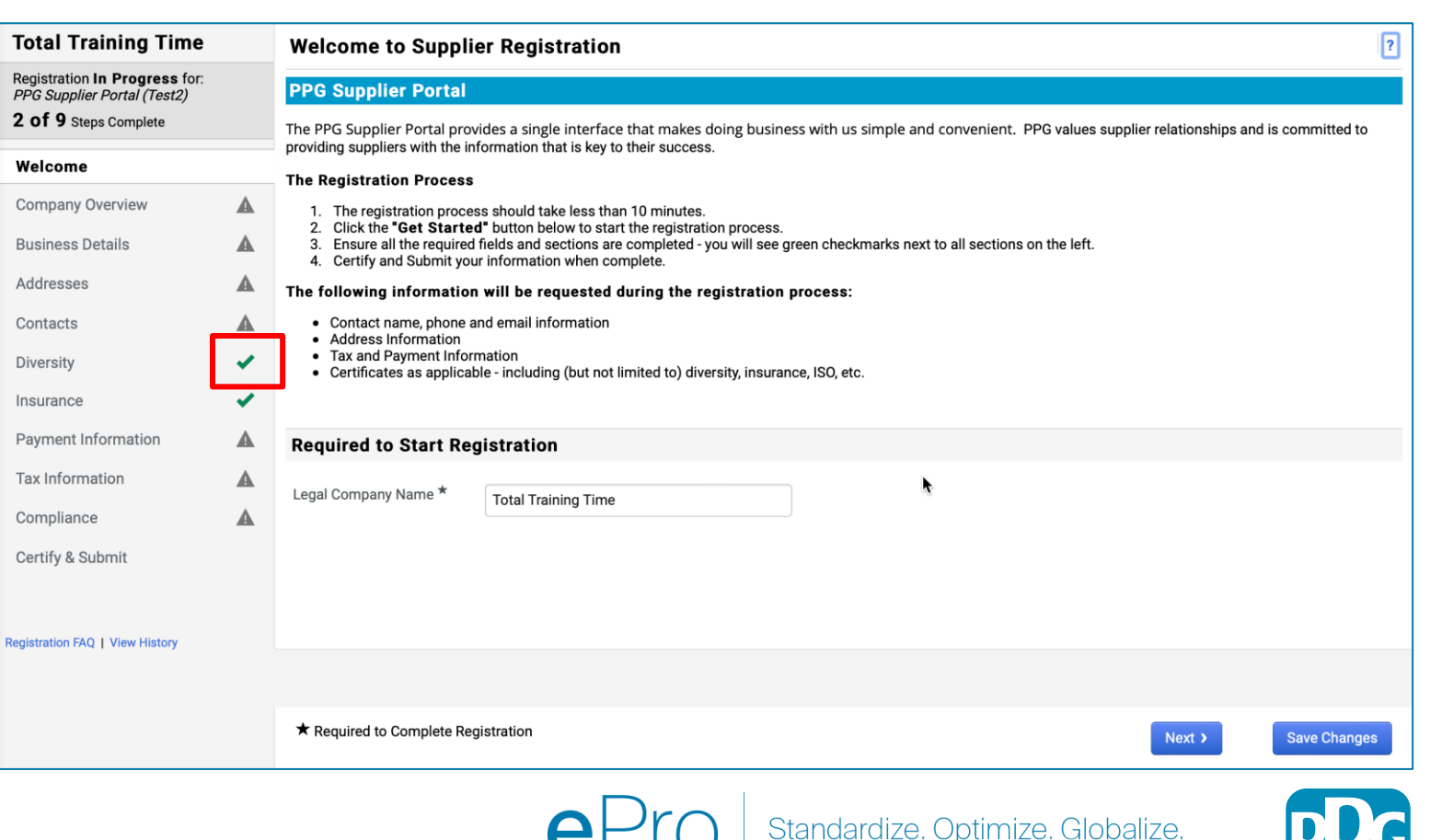

ajuda • Para mais detalhes, clique em ? ao lado do nome do

# Passo 5: Visão geral da empresa

Preencha os campos de **Company Overview (Visão geral da empresa)**:

- Preencha os campos obrigatórios de Company Overview (Visão geral da empresa):
  - Country of Origin (País de origem)\* país onde a sua empresa está localizada. Tal determinará a informação adicional que poderá ser necessária e que aparecerá na secção Additional Questions (Perguntas adicionais)
  - Does your business have a DUNS number? (A sua empresa tem um número DUNS?)\* um identificador de nove dígitos para empresas, emitido pela Dun & Bradstreet
  - Legal Structure (Estrutura jurídica)\* uma estrutura de propriedade da empresa ou forma de negócio, as escolhas incluem LLC, parcerias, empresários em nome individual, empresas, etc.
  - Tax ID Number (Número de contribuinte)\*
- Introduza quaisquer informações opcionais, conforme desejado
- Clique no botão Next (Seguinte)

6

• Clique em ? no canto superior direito da página para obter ajuda

 Para mais detalhes, clique em ? ao lado do nome do campo

| Total Training Time                                                                                 |   | Company Overvie              | w                                  |                                           |                                         | ?                    |
|----------------------------------------------------------------------------------------------------|---|------------------------------|------------------------------------|-------------------------------------------|-----------------------------------------|----------------------|
| Registration <b>In Progress</b> for:<br>PPG Supplier Portal (Test2)<br><b>2 of 9</b> Steps Complete |   | The information entered or   | n this page allows us to track ger | eral information about your company to en | sure we have the most up-to-date inform | ation in our system. |
| Welcome                                                                                             |   | Doing Business As<br>(DBA) 😧 |                                    |                                           |                                         |                      |
| Company Overview                                                                                    |   | Country of Origin * 😧        |                                    | \$                                        |                                         |                      |
| Business Details                                                                                    |   | Does vour business           | Yes No                             |                                           |                                         |                      |
| Addresses                                                                                           | A | have a DUNS number?          |                                    |                                           |                                         |                      |
| Contacts                                                                                            |   |                              |                                    |                                           |                                         |                      |
| Diversity                                                                                           |   | Legal Structure ^            |                                    | \$                                        |                                         |                      |
| Insurance                                                                                           |   | Tax ID Number                |                                    |                                           |                                         |                      |
| Payment Information                                                                                 |   | Website                      |                                    | ۲                                         |                                         |                      |
| Tax Information                                                                                     |   | Additional Question          | าร                                 |                                           |                                         |                      |
| Compliance                                                                                          |   | Other Company Inform         | nation                             |                                           |                                         |                      |
| Certify & Submit                                                                                    |   | Primary Business Languag     | e<br>e                             |                                           |                                         |                      |
| gistration FAQ   View History                                                                       |   |                              |                                    |                                           |                                         |                      |
|                                                                                                    |   |                              |                                    |                                           |                                         |                      |
|                                                                                                    |   | ★ Required to Complete F     | Registration                       |                                           | < Previous                              | Next > Save Changes  |

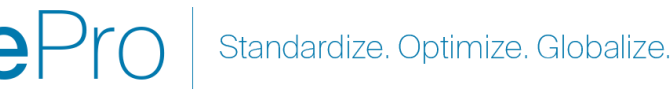

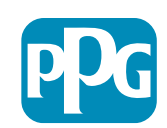

## Passo 6: Detalhes da empresa

Preencha os campos de Business Details (Detalhes da empresa):

- Preencha os campos obrigatórios de Business • **Details (Detalhes da empresa):** 
  - Commodity Codes (Códigos de 0 mercadorias)\* - código que identifica o tipo de bens ou serviços que a sua empresa fornece

- Please select any currencies supported Ο by your organization (Selecione quaisquer moedas suportadas pela sua organização)\* - clique em Edit (Editar) e depois selecione todas as que se aplicam
- Is your company involved in any of the 0 following activities? (A sua empresa está envolvida em alguma das seguintes atividades?)\* - clique em Edit (Editar) e depois selecione todas as que se aplicam
- Introduza quaisquer informações opcionais, conforme desejado
- Clique no botão Next (Sequinte)

|                                                                                                    |   | Business Detail                                                                  | s                                                                                                    |                                                                                                    |                                                                                                    | ?                |
|----------------------------------------------------------------------------------------------------|---|----------------------------------------------------------------------------------|----------------------------------------------------------------------------------------------------|----------------------------------------------------------------------------------------------------|----------------------------------------------------------------------------------------------------|------------------|
| Registration In Progress for:<br><i>PPG Supplier Portal (Test2)</i><br><b>2 of 9</b> Steps Complete |   | The information on this<br>provide. Additionally, thi<br>Administration. The SB/ | page allows us to track important details abo<br>s data is used to determine whether or not yo<br>A standards are based on your NAICS code an | out your company, such as the areas w<br>ur business meets the small business<br>Id annual revenue, or number of emplo | where you operate and the products and services that<br>size standards as defined by the U.S. Small Busines<br>byces. | t you<br>ss      |
| Welcome                                                                                             |   |                                                                                  |                                                                                                    |                                                                                                    |                                                                                                    |                  |
| Company Overview                                                                                    | A | Year Established                                                                 |                                                                                                    |                                                                                                    |                                                                                                    |                  |
| Business Details                                                                                    | A | Number of Employees                                                              | уууу                                                                                                    |                                                                                                    |                                                                                                    |                  |
| Addresses                                                                                           | A | Supplier Capital                                                                 |                                                                                                    |                                                                                                    |                                                                                                    |                  |
| Contacts                                                                                            | A | Supplier Sharabaldara                                                            |                                                                                                    | USD ¥                                                                                                    |                                                                                                    |                  |
| Diversity                                                                                           |   | Supplier Shareholders                                                            |                                                                                                    |                                                                                                    |                                                                                                    |                  |
| Insurance                                                                                           |   | Annual Revenue/                                                                  | Receipts                                                                                                    |                                                                                                    |                                                                                                    |                  |
| Payment Information                                                                                 |   | 2021 Annual                                                                      |                                                                                                    | USD \$                                                                                                    |                                                                                                    |                  |
| Tax Information                                                                                     | A | Revenue/Receipts                                                                 |                                                                                                    |                                                                                                    |                                                                                                    |                  |
| Compliance                                                                                          |   |                                                                                  | U.S. Service Area                                                                                                    | -                                                                                                    | Edit                                                                                                    |                  |
| Certify & Submit                                                                                    |   |                                                                                  | International Service Area                                                                                                    | -                                                                                                    | Edit                                                                                                    |                  |
|                                                                                                    |   |                                                                                  | Products and Services                                                                                                    |                                                                                                    |                                                                                                    |                  |
| Registration FAO   View Hist                                                                        |   |                                                                                  | Commodity Codes *                                                                                                    | -                                                                                                    | Edit                                                                                                    |                  |
|                                                                                                    |   |                                                                                  |                                                                                                    |                                                                                                    |                                                                                                    |                  |
|                                                                                                    |   |                                                                                  | Additional Questions                                                                                                    |                                                                                                    |                                                                                                    |                  |
|                                                                                                    |   |                                                                                  | Please select any currencies supported by                                                                                                    | your organization. *                                                                                                   |                                                                                                    |                  |
|                                                                                                    |   |                                                                                  | Edit                                                                                                    |                                                                                                    |                                                                                                    |                  |
|                                                                                                    |   |                                                                                  | Is your company involved in any of the follo                                                                                                  | wing activities? *                                                                                                    |                                                                                                    |                  |
|                                                                                                    |   |                                                                                  | - Edit                                                                                                    |                                                                                                    |                                                                                                    |                  |
|                                                                                                    |   |                                                                                  |                                                                                                    |                                                                                                    |                                                                                                    |                  |
|                                                                                                    |   |                                                                                  | Company Type (check all that apply)                                                                                                    |                                                                                                    |                                                                                                    |                  |
|                                                                                                    |   |                                                                                  | - Edit                                                                                                    |                                                                                                    |                                                                                                    |                  |
|                                                                                                    |   |                                                                                  | Please indicate all that apply for which you                                                                                                  | have established plans in case of disa                                                                                 | aster.                                                                                                    |                  |
|                                                                                                    |   |                                                                                  | - Edit                                                                                                    |                                                                                                    |                                                                                                    |                  |
|                                                                                                    |   |                                                                                  | A                                                                                                    | - 11-1                                                                                                    |                                                                                                    |                  |
|                                                                                                    |   |                                                                                  | Are any or your employees represented by a<br>∩ Yes                                                                                           | a Union?                                                                                                    |                                                                                                    |                  |
|                                                                                                    |   |                                                                                  | Ŏ Νο                                                                                                    |                                                                                                    |                                                                                                    |                  |
|                                                                                                    |   |                                                                                  | ★ Required to Complete Registration                                                                                                    |                                                                                                    | < Previous                                                                                                    | Next > Save Char |

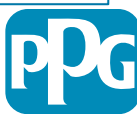

## Passo 7: Endereços

Preencha os campos da secção Addresses (Endereços):

- Clique no botão Add Addresses (Adicionar endereços) •
- Preencha os campos obrigatórios de Address Details (Detalhes do Endereco):
  - What would you like to label this address (Como gostaria 0 de identificar este endereço)?\* - nome do endereço; ex. Sede. Escritório de Houston
  - Which of the following business activities take place at 0 this address (Qual das seguintes atividades de negócios ocorre neste endereço)? (selecione todas as opções aplicáveis)\* - opções: Recebe encomendas, Recebe pagamento, etc.
  - How would you like to receive purchase orders for this 0 fulfillment address (Gostaria de receber ordens de compra para este endereço)?\* - ex. e-mail
  - Country (País)\* país de endereço 0
  - Address Line (Linha de endereço) 1\* nome/número da 0 rua
  - City/Town (Cidade)\* endereco cidade 0
  - Contact Label (Etiqueta de contacto)\* Etiqueta de 0 contacto principal
  - First Name (Nome próprio)\* nome próprio do contacto 0 principal
  - Last Name (Apelido)\* apelido do contacto principal 0
  - Email (E-mail)\* endereço de e-mail do contacto principal 0
  - Phone (Telefone)\* número de telefone do contacto 0 principal
- Clique no botão Save Changes (Guardar alterações) ٠
- Clique no botão Next (Seguinte) •

| Total Training Time                                                                   |   | Addresses                                                                 |                                                                                   |                                                      |                          |                                       | ?                                                                   |                               |
|---------------------------------------------------------------------------------------|---|---------------------------------------------------------------------------|-----------------------------------------------------------------------------------|------------------------------------------------------|--------------------------|---------------------------------------|---------------------------------------------------------------------|-------------------------------|
| Registration In Progress for:<br>PPG Supplier Portal (Test2)<br>2 of 9 Steps Complete |   | Please enter any physical or ma<br>address types are listed below.        | iling addresses from which your organiz                                           | zation does business to help                         | o us route information a | nd communication correctly            | . Any required                                                      |                               |
| Welcome                                                                               |   | Please <u>do not</u> "make inactive" ar<br>systems, and deactivating them | ny duplicate addresses without discussi<br>could prevent or delay orders or payme | ing with your PPG Procurem                           | ent contact first. These | provide specific functionali          | ty within PPG                                                       |                               |
| Company Overview                                                                      |   |                                                                           |                                                                                   |                                                      |                          |                                       |                                                                     |                               |
| Business Details                                                                      | A | Required Information                                                      |                                                                                   |                                                      |                          |                                       |                                                                     |                               |
| Addresses                                                                             | A | The following address types a                                             | Add Address                                                                       |                                                      | ×                        |                                       |                                                                     |                               |
| Contacts                                                                              |   | - Fulfillment<br>- Remittance                                             |                                                                                   |                                                      |                          |                                       |                                                                     |                               |
| Diversity                                                                             |   |                                                                           | Basic Information (Step 1 of 3)                                                   |                                                      | ?                        |                                       |                                                                     |                               |
| nsurance                                                                              |   | No addresses have been entere                                             | What would you like to label this address? *                                      | Add Address                                          |                          | ×                                     | Hide Inactive Addresses                                             |                               |
| Payment Information                                                                   |   | Add Address                                                               | Example: Headquarters, Houston Office                                             |                                                      |                          |                                       |                                                                     |                               |
| Tax Information                                                                       |   |                                                                           | Which of the following business activities take                                   | Address Details (Sta                                 | ep 2 of 3)               | ?                                     |                                                                     |                               |
| Compliance                                                                            |   |                                                                           | Takes Orders (fulfillment)     Receives Payment (remittance)                      | How would you like to<br>receive purchase orders for |                          | ÷                                     |                                                                     |                               |
| Certify & Submit                                                                      |   |                                                                           | Other (physical)                                                                  | this fulfillment address? *                          |                          | Add Address                           | 6                                                                   | ×                             |
|                                                                                       |   |                                                                           | **                                                                                | Country *                                            |                          |                                       |                                                                     |                               |
| gistration FAQ   View History                                                         |   |                                                                           | <ul> <li>Required to Complete Registration</li> </ul>                             | Address Line 1 *                                     |                          | Primary Contact Fo                    | or This Address (Step                                               | 3 of 3) ?                     |
|                                                                                       |   |                                                                           |                                                                                   | Address Line 2                                       |                          | You can also update and               | add Contacts later from the                                         | Contacts page.                |
|                                                                                       |   |                                                                           |                                                                                   | Address Line 3                                       |                          | <ul> <li>Enter New Contact</li> </ul> | Not Applicable                                                      |                               |
|                                                                                       |   |                                                                           |                                                                                   | City/Town *                                          |                          | Select additional contact             | <ul> <li>Takes Orders (fulfil)</li> <li>Receives Payment</li> </ul> | 'ment)<br>(remittance)        |
|                                                                                       |   |                                                                           |                                                                                   | State/Province                                       |                          |                                       | Other (physical)     Corporate     Solae                            |                               |
|                                                                                       |   |                                                                           |                                                                                   | Postal Code                                          |                          | Contact Label *                       | Sales                                                               |                               |
|                                                                                       |   |                                                                           |                                                                                   | Phone                                                |                          | First Name *                          |                                                                     |                               |
|                                                                                       |   |                                                                           |                                                                                   | Toll Free Phone                                      | International phone numb | Last Name *                           |                                                                     |                               |
|                                                                                       |   |                                                                           |                                                                                   |                                                      | International phone numb | Position Title                        |                                                                     |                               |
|                                                                                       |   |                                                                           |                                                                                   | Fax                                                  | International phone numb | Fmail *                               |                                                                     |                               |
|                                                                                       |   |                                                                           |                                                                                   |                                                      |                          | Phone *                               |                                                                     |                               |
|                                                                                       |   |                                                                           |                                                                                   | * Required to Complete Registr                       | ration                   | Filone                                | International phone numb                                            | ext.<br>ers must begin with + |
|                                                                                       |   |                                                                           |                                                                                   |                                                      |                          | Toll Free Phone                       |                                                                     | ext.                          |
|                                                                                       |   |                                                                           |                                                                                   |                                                      |                          | Fax                                   | International phone numb                                            | ars must begin with +         |
|                                                                                       |   |                                                                           |                                                                                   |                                                      |                          |                                       | International phone numb                                            | ers must begin with +         |
|                                                                                       |   |                                                                           |                                                                                   |                                                      |                          | * Required to Complete Regis          | stration                                                            | ous Save Changes              |
|                                                                                       |   |                                                                           | eP                                                                                | ro Sta                                               | andardize.               | Optimize. Gl                          | obalize.                                                            | pD                            |

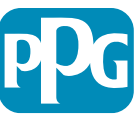

### Passo 8: Contacto

Preencha os campos de Contacts (Contactos):

- Clique no botão Add Contact (Adicionar contacto)
- Preencha os campos obrigatórios de Contact Details (Detalhes de contacto):
  - Contact Label (Etiqueta de contacto)\* um grupo específico do qual o contacto faz parte (ex. Fornecedor de serviços)
  - First Name (Nome próprio)\* nome próprio do contacto
  - Last Name (Apelido)\* apelido do contacto
  - Email (E-mail)\* endereço de e-mail de contacto
  - Phone (Telefone)\* número de telefone de contacto
- Clique no botão Save Changes (Guardar alterações)
- Clique no botão Next (Seguinte)

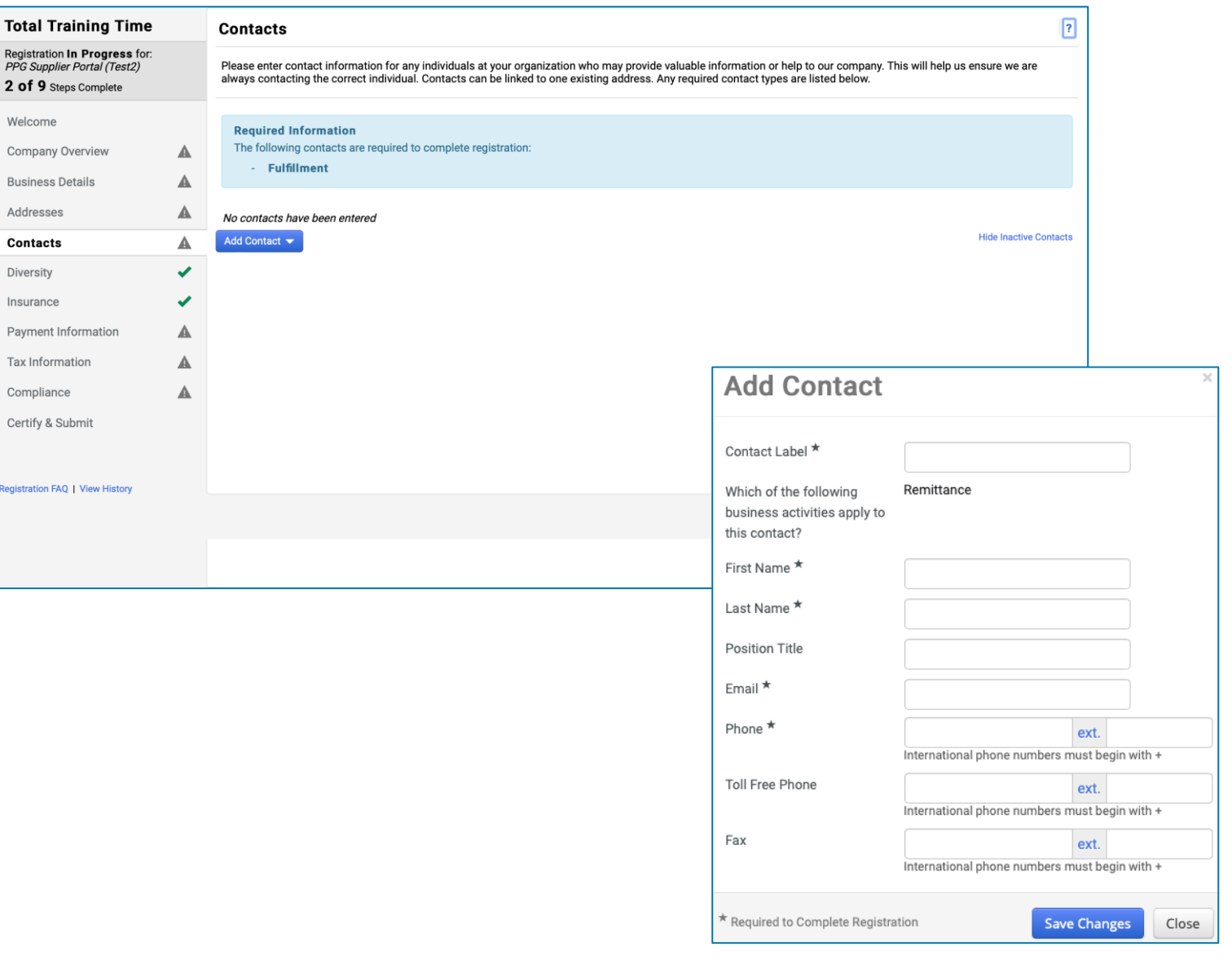

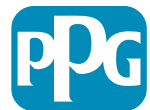

Standardize. Optimize. Globalize.

### **Passo 9: Diversidade**

Preencha os campos da secção **Diversity** (Diversidade):

- Clique no botão Add Diversity Classification (Adicionar classificação de diversidade)
- Selecione o campo aplicável Small Business Status and Diversity Classification (Estatuto de pequena empresa e classificação da diversidade)
- Clique no botão Done (Concluído)
- Clique no botão Next (Seguinte)

| lotal Training Time                                                                   |   | Diversity                                                                                                    |                                                                                                    | ?                                                                                     |  |  |  |
|---------------------------------------------------------------------------------------|---|----------------------------------------------------------------------------------------------------|----------------------------------------------------------------------------------------------------|---------------------------------------------------------------------------------------|--|--|--|
| Registration In Progress for:<br>PPG Supplier Portal (Test2)<br>2 of 9 Steps Complete |   | We believe that our company and communities benefit when we provide ec<br>diverse suppliers in our purchasing process for products and services that | ual opportunities for diverse suppliers to compete for<br>meet our requirements, we will strengthen our busin | or our business. By including qualified<br>ess position and that of our suppliers and |  |  |  |
| Welcome                                                                               |   | customers.<br>We actively seek suppliers that are recognized by certifying entities and go                                                           | vernment agencies. These suppliers include small b                                                            | usinesses and businesses that are owned                                               |  |  |  |
| Company Overview                                                                      |   | y veterans, minorities, members of the lesbian, gay, bisexual, transgender and queer (LGBTQ) community, people with disabilities and women.          |                                                                                                    |                                                                                       |  |  |  |
| Business Details                                                                      | ▲ |                                                                                                    |                                                                                                    |                                                                                       |  |  |  |
| Addresses                                                                             |   |                                                                                                    |                                                                                                    |                                                                                       |  |  |  |
| Contacts                                                                              |   |                                                                                                    |                                                                                                    |                                                                                       |  |  |  |
| Diversity                                                                             | ~ |                                                                                                    |                                                                                                    |                                                                                       |  |  |  |
| Insurance                                                                             | 1 |                                                                                                    |                                                                                                    |                                                                                       |  |  |  |
| Payment Information                                                                   |   |                                                                                                    |                                                                                                    |                                                                                       |  |  |  |
| Tax Information                                                                       |   | Small Busi                                                                                                    | ness Status and Diver                                                                                         | sity Classifications                                                                  |  |  |  |
| Compliance                                                                            |   |                                                                                                    |                                                                                                    |                                                                                       |  |  |  |
| Certify & Submit                                                                      |   | ✓ No Classification                                                                                                    | on                                                                                                    |                                                                                       |  |  |  |
|                                                                                       |   | Does Not Qualify as a                                                                                                    | Small Business or Diverse Supplier (DoesNotQ                                                                  | ualify) Decline to Answer (DeclineAnswer)                                             |  |  |  |
|                                                                                       |   |                                                                                                    |                                                                                                    |                                                                                       |  |  |  |
| egistration FAQ   View History                                                        |   |                                                                                                    |                                                                                                    |                                                                                       |  |  |  |
| gistration FAQ   View History                                                         |   | ✓ Federal Diversi                                                                                                    | ty Classifications                                                                                            |                                                                                       |  |  |  |

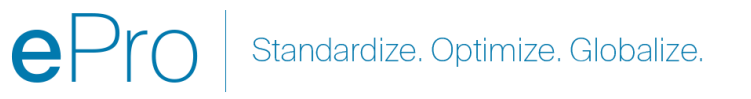

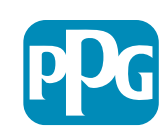

Com base na(s) classificação(ões) selecionada(s), serão apresentados campos adicionais para que os certificados aplicáveis possam ser carregados.

10

## Passo 10: Seguro

Preencha os campos da secção Insurance (Seguro):

> Clique no botão Add Insurance (Adicionar seguro)

Registi PPG S 2 of

- Selecione o seguro aplicável •
- Preencha os campos obrigatórios de ٠ Insurance (Seguro):
  - Policy Number (Número da apólice)\* ٠
  - Insurance Limit (Limite de seguro)\* ۲
  - **Expiration Date (Data de vencimento)\*** •
  - **Insurance Provider (Prestador de** • seguros)\*
- Clique no botão Save Changes (Guardar ٠ alterações)
- Clique no botão Next (Seguinte) ٠

| Total Training Time                                                                                        |   | Insurance                                                                     |                                             |                                                             |                                  | ?      |
|----------------------------------------------------------------------------------------------------|---|-------------------------------------------------------------------------------|---------------------------------------------|-------------------------------------------------------------|----------------------------------|--------|
| Registration <b>In Progress</b> for:<br><i>PPG Supplier Portal (Test2)</i><br><b>2 of 9</b> Steps Complete |   | We want suppliers to maintain appropriate i future product and service needs. | insurance coverage. Listing your            | insurance policies helps us determine if you have the app   | ropriate level of coverage for o | ur     |
| Welcome                                                                                                    |   | If you have multiple types of insurance liste                                 | d under a single policy, you only i         | need to upload a copy of the Certificate of Insurance once. |                                  |        |
| Company Overview                                                                                           | ▲ |                                                                               |                                             |                                                             |                                  |        |
| Business Details                                                                                           | ▲ | Add Insurance                                                                 |                                             |                                                             |                                  |        |
| Addresses                                                                                                  | ▲ | Automobile Liability                                                          |                                             |                                                             |                                  |        |
| Contacts                                                                                                   |   | Business Liability                                                            |                                             |                                                             |                                  |        |
| Diversity                                                                                                  |   | Business Owner                                                                |                                             |                                                             |                                  |        |
| Insurance                                                                                                  |   | Commercial Automobile Liability                                               |                                             |                                                             |                                  |        |
| Payment Information                                                                                        | A | Cyber Liability                                                               |                                             |                                                             |                                  |        |
| Tax Information                                                                                            | A | Employers' Liability                                                          |                                             |                                                             |                                  |        |
| Compliance                                                                                                 |   | Employment Practice Liability                                                 |                                             |                                                             |                                  |        |
| Cortify & Submit                                                                                           |   | Errors & Omissions<br>Excess Liability                                        |                                             |                                                             |                                  |        |
| Certify & Submit                                                                                           |   | Fire and Marine                                                               |                                             |                                                             |                                  |        |
|                                                                                                    |   | General Liability                                                             |                                             |                                                             |                                  |        |
| egistration FAQ   View History                                                                             |   | Product Liability                                                             |                                             | <u>A</u>                                                    | ×                                |        |
|                                                                                                    |   | Professional Liability                                                        | Auu mouranc                                 | -C                                                          |                                  |        |
|                                                                                                    |   | Public Liability                                                              | Insurance Type *                            | Commercial General Liability                                |                                  |        |
|                                                                                                    |   | Umbrella Liability                                                            |                                             | ,                                                           | < Previous                       | Next > |
|                                                                                                    |   | Workers' Compensation                                                         | Policy Number ?                             |                                                             |                                  |        |
|                                                                                                    |   | Other                                                                         | Insurance Limit *                           | \$500,000 or Less 🗘                                         |                                  |        |
|                                                                                                    |   |                                                                               | Expiration Date $\star$                     |                                                             |                                  |        |
|                                                                                                    |   |                                                                               |                                             | mm/dd/yyyy                                                  |                                  |        |
|                                                                                                    |   |                                                                               | Insurance Provider *                        |                                                             |                                  |        |
|                                                                                                    |   |                                                                               | Agent                                       |                                                             |                                  |        |
|                                                                                                    |   |                                                                               | Insurance Provider Phone                    | ext.                                                        |                                  |        |
|                                                                                                    |   |                                                                               |                                             | International phone numbers must begin with +               | _                                |        |
|                                                                                                    |   |                                                                               | Upload Certificate of<br>Insurance <b>3</b> | Select file Drop file to attach, or browse.                 |                                  |        |
|                                                                                                    |   |                                                                               |                                             |                                                             |                                  |        |
|                                                                                                    |   |                                                                               | * Required to Complete Registr              | ation Save Changes Clos                                     | se                               |        |
|                                                                                                    |   |                                                                               |                                             |                                                             |                                  |        |

Standardize. Optimize. Globalize.

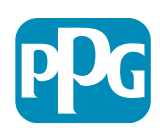

11

# Passo 11: Informações de pagamento

Preencha os campos em **Payment Information (Informações de pagamento)**:

- Clique no botão Add Payment Information (Adicionar informações de pagamento) e selecione uma das opções: Depósito direto, cartão de crédito, cheque, etc.
- Preencha os campos obrigatórios de Payment Details (Dados de pagamento), dependendo do tipo de pagamento que selecionar (ex.: depósito direto [ACH])
  - Payment Title (Título do pagamento)\* Nome do pagamento
  - Country (País)\* país de pagamento
  - Payment Type (Tipo de pagamento)\* predefinido da seleção anterior
  - Remittance Address (Endereço de remessa)\* a seleção de endereços criados anteriormente está disponível
  - Electronic Remittance Email (E-mail de remessa eletrónica)\*
     e-mail para receber informação sobre a remessa
  - Currency (Moeda)\* moeda de pagamento
- Preencha os campos obrigatórios de Bank Account (Conta bancária):
  - **Country (País)**\* país da conta bancária
  - Bank Name (Nome do banco)\* nome do banco da conta bancária
  - Account Holder's Name (Nome do titular da conta)\* Nome próprio e apelido do titular da conta
  - Account Type (Tipo de conta)\* ex.: corrente, de poupança
- Clique no botão Save Changes (Guardar alterações)

O depósito direto é o método de pagamento preferido da PPG.

Com base no país do banco, são solicitados os dados relevantes da conta bancária.

| Total Training Time                                                                                 |     | Payment Information                                                                                                    |                                                                                                    |                                                                                                   |                                                                                                    | ?                  |
|----------------------------------------------------------------------------------------------------|-----|----------------------------------------------------------------------------------------------------|----------------------------------------------------------------------------------------------------|---------------------------------------------------------------------------------------------------|----------------------------------------------------------------------------------------------------|--------------------|
| Registration In Progress for:<br><i>PPG Supplier Portal (Test2)</i><br><b>2 of 9</b> Steps Complete |     | Information on this page is used to determin<br>information is required. Any other payment r<br>returned, which will delay the setup process. | ne how and where you will receive<br>method should be approved in adv<br>. Please be sure to enter an Electr | payment. PPG's preferred pay<br>vance by PPG before completir<br>onic Remittance Email if you w   | ment method is Direct Deposit (ACH), and, therefore, banking<br>1g your registration. Otherwise, the registration may be<br>ish to receive email notifications regarding payments                                                                                                    |                    |
| Welcome                                                                                             |     | including invoice, date, and amount.                                                                                                    |                                                                                                    |                                                                                                   |                                                                                                    |                    |
| Company Overview                                                                                    | ▲   | If you need to change existing banking info<br>existing information. Please <u>do not</u> mark o<br>without discussing with your PPG Procure  | ormation, please add new paym<br>duplicate payment information o<br>ment contact first. These provid         | nent information and mark th<br>or payment information that a<br>le specific functionality within | e old information inactive instead of overwriting the<br>appears to have the "wrong" payment type as inactive<br>PPG systems, and deactivating them could prevent or                                                                                                    |                    |
| Business Details                                                                                    | A   | delay payments.                                                                                                    |                                                                                                    |                                                                                                   |                                                                                                    |                    |
| Addresses                                                                                           | ▲   |                                                                                                    | Add Payment                                                                                                  | t Information                                                                                     | ×                                                                                                    |                    |
| Contacts                                                                                            | A   | Required Information                                                                                                    |                                                                                                    |                                                                                                   |                                                                                                    |                    |
| Diversity                                                                                           | × . | At least one payment type is required to                                                                                                    | Only associated countries                                                                                    | are displayed.                                                                                    |                                                                                                    |                    |
| Insurance                                                                                           | 1   | No payment information has been entered.                                                                                                    | Payment Title *                                                                                              |                                                                                                   |                                                                                                    |                    |
| Payment Information                                                                                 | A   | Add Payment Information 👻                                                                                                    | Country *                                                                                                    |                                                                                                   | Add Payment Information                                                                                                    | ×                  |
| Tax Information                                                                                     |     | Additional Questions                                                                                                    |                                                                                                    | Direct Deposit (ACH)                                                                              | / a a f a f internet internet a constant a constan |                    |
| Compliance                                                                                          |     | Please attach documentation with bank d                                                                                                    | Fayment Type                                                                                                 |                                                                                                   | Bank Account                                                                                                    |                    |
| Certify & Submit                                                                                    |     | (not older than 3 months), invoice showin                                                                                                    | Direct Deposit Format                                                                                        | \$                                                                                                | Country *                                                                                                    | •                  |
|                                                                                                    |     | I wo (2) banking/payment documen                                                                                                    | Remittance Address $\star$                                                                                   | No Remitttance Addresse<br>"Remitttance Addresses" let                                            | Park Name A                                                                                                    | •                  |
| Registration FAQ   View History                                                                     |     | Banking/Payment Document 1 *                                                                                                    |                                                                                                    | associate different Account<br>details to each of your busir                                      |                                                                                                    |                    |
|                                                                                                    |     |                                                                                                    |                                                                                                    | remittance locations. Close<br>and go to the Addresses par                                        | Account Holder's Name *                                                                                                    |                    |
|                                                                                                    |     | Select file Drop file to attach, or                                                                                                    | Electronic Remittance                                                                                        | Remittance Addresses.                                                                             | Account Type *                                                                                                    |                    |
|                                                                                                    |     |                                                                                                    | Email *                                                                                                    |                                                                                                   | Account Number Type *                                                                                                    |                    |
|                                                                                                    |     |                                                                                                    | Currency *                                                                                                   | ÷                                                                                                 | SWIFT/BIC                                                                                                    |                    |
|                                                                                                    |     |                                                                                                    | Contact Name                                                                                                 |                                                                                                   | International Routing Code                                                                                                    |                    |
|                                                                                                    |     |                                                                                                    | Purpose                                                                                                    |                                                                                                   | (IRC)                                                                                                    |                    |
|                                                                                                    |     |                                                                                                    |                                                                                                    |                                                                                                   | Address Line 1                                                                                                    |                    |
|                                                                                                    |     |                                                                                                    |                                                                                                    | 200 characters remaining                                                                          | Address Line 2                                                                                                    |                    |
|                                                                                                    |     |                                                                                                    | Active                                                                                                    | • Yes No                                                                                          | Address Line 3                                                                                                    |                    |
|                                                                                                    |     |                                                                                                    | Rank Account                                                                                                 |                                                                                                   | City/Town                                                                                                    |                    |
|                                                                                                    |     |                                                                                                    | * Required to Complete Registre                                                                              | ration                                                                                            | State/Dravingo/Dagion                                                                                                    |                    |
|                                                                                                    |     | L                                                                                                    |                                                                                                    |                                                                                                   |                                                                                                    |                    |
|                                                                                                    |     |                                                                                                    |                                                                                                    |                                                                                                   |                                                                                                    |                    |
|                                                                                                    |     |                                                                                                    |                                                                                                    |                                                                                                   | PPG Use Fields                                                                                                    |                    |
|                                                                                                    |     |                                                                                                    |                                                                                                    |                                                                                                   | * Required to Complete Registration                                                                                                    | Save Changes Close |
|                                                                                                    |     |                                                                                                    |                                                                                                    | $\sim$                                                                                            |                                                                                                    |                    |
|                                                                                                    |     |                                                                                                    |                                                                                                    | 🚺   Standa                                                                                        | ardize. Optimize. Globalize.                                                                                                    |                    |
|                                                                                                    |     |                                                                                                    |                                                                                                    | $\smile$                                                                                          |                                                                                                    |                    |

# Passo 11: Informações de pagamento (cont.)

Introduza os dados necessários em Additional Questions (Perguntas adicionais):

- Adicione Banking / Payment Documentation (Documentos bancários / de pagamento)
  - Para Document 1 (Documento 1)\*, clique em Select file (Selecionar ficheiro) e carregue a sua documentação
  - Para Document 2 (Documento 2)\*, clique em Select file (Selecionar ficheiro) e carregue a sua documentação
- Clique no botão Next (Seguinte)

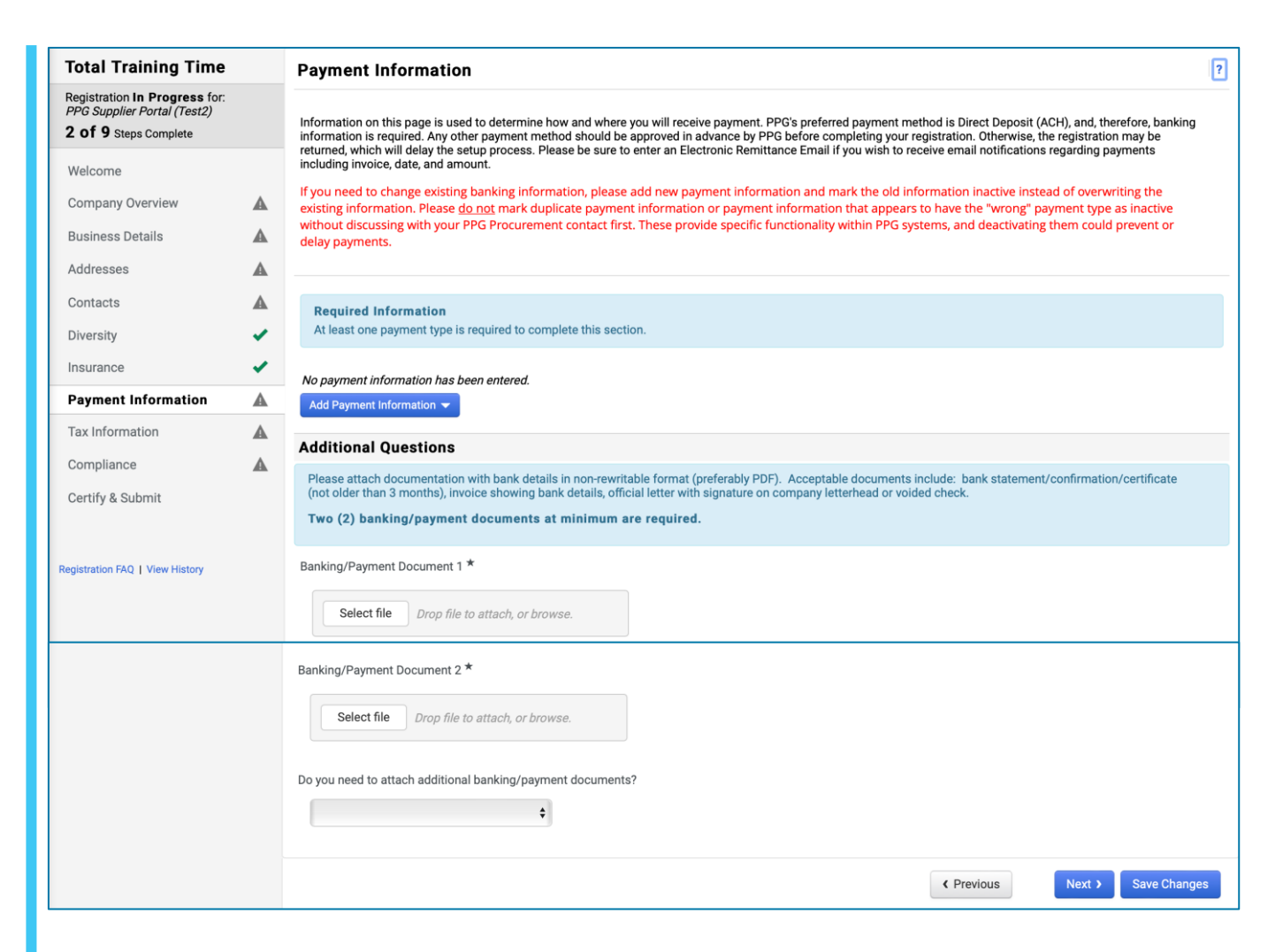

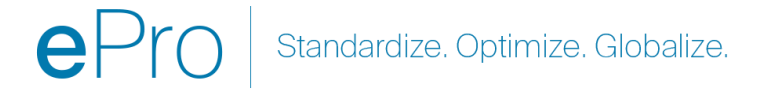

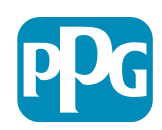

### Passo 12: Informação fiscal

Introduza os dados necessários em Tax Information (Informação fiscal):

- Clique no botão Add Tax Document (Adicionar documento fiscal)
- Introduza os dados necessários em Tax Document (Documento fiscal):
  - Tax Type (Tipo de Imposto)\* ex. W 9
  - Tax Document Name (Nome do documento fiscal)\* - nome do documento
  - Clique no botão Save Changes (Guardar alterações)
- Clique no botão Save Changes (Guardar alterações)

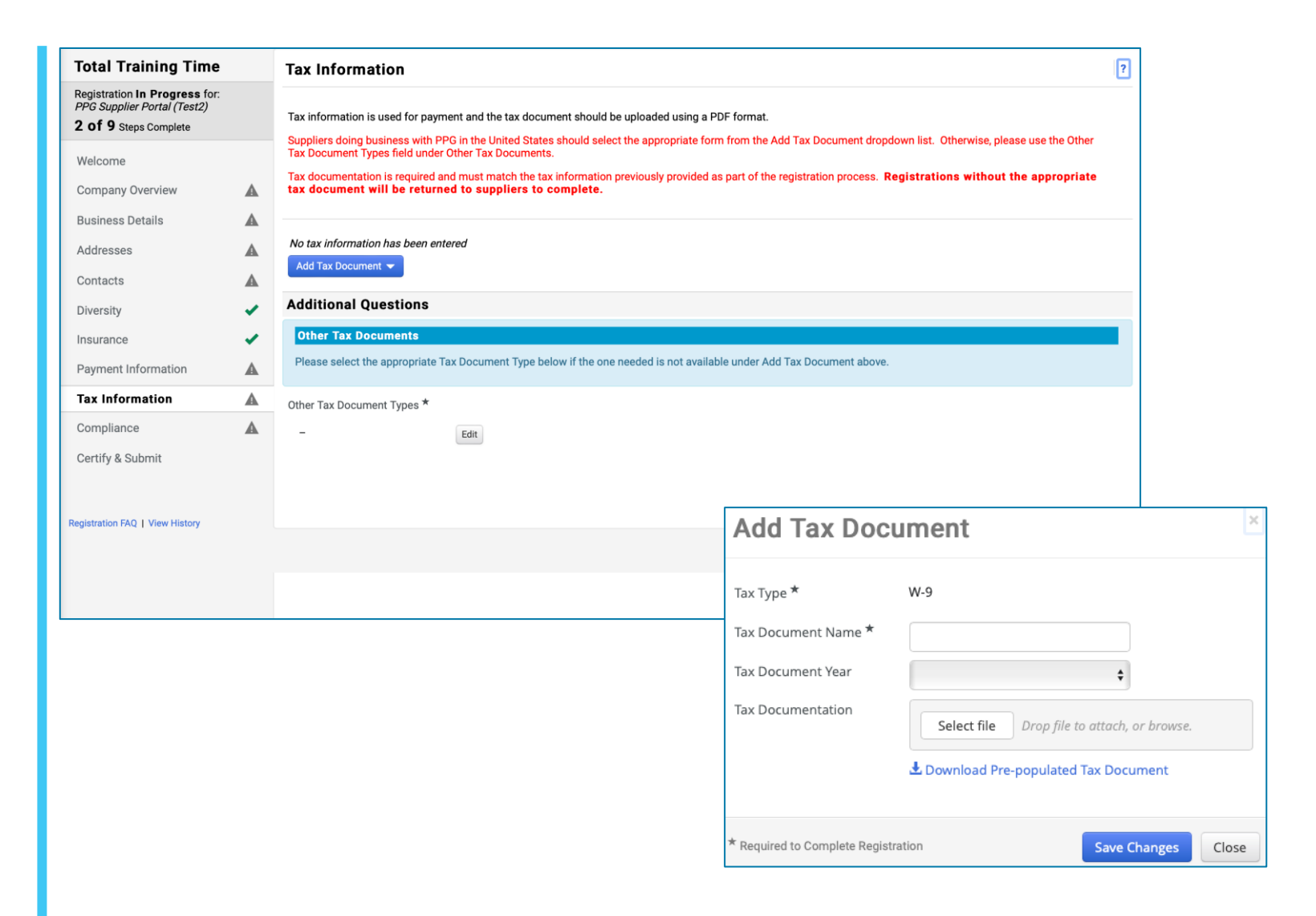

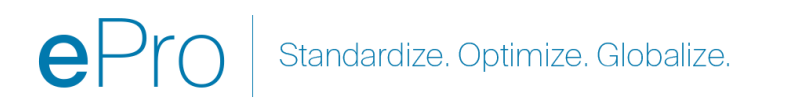

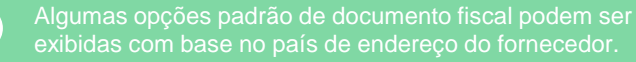

### Passo 12: Informação fiscal (cont.)

Se o documento fiscal pretendido não aparecer na lista pendente do botão Add Tax Document (Adicionar documento fiscal), introduza os dados necessários em Additional Questions (Perguntas adicionais):

- Other Tax Document Types (Outros tipos de documentos fiscais)\* clique no botão Edit (Editar)
- Selecione a(s) opção(ões) pretendida(s)
- Clique no botão Done (Concluído)
- Clique no botão Select file (Selecionar ficheiro) para carregar a sua documentação
- Clique no botão Next (Seguinte)

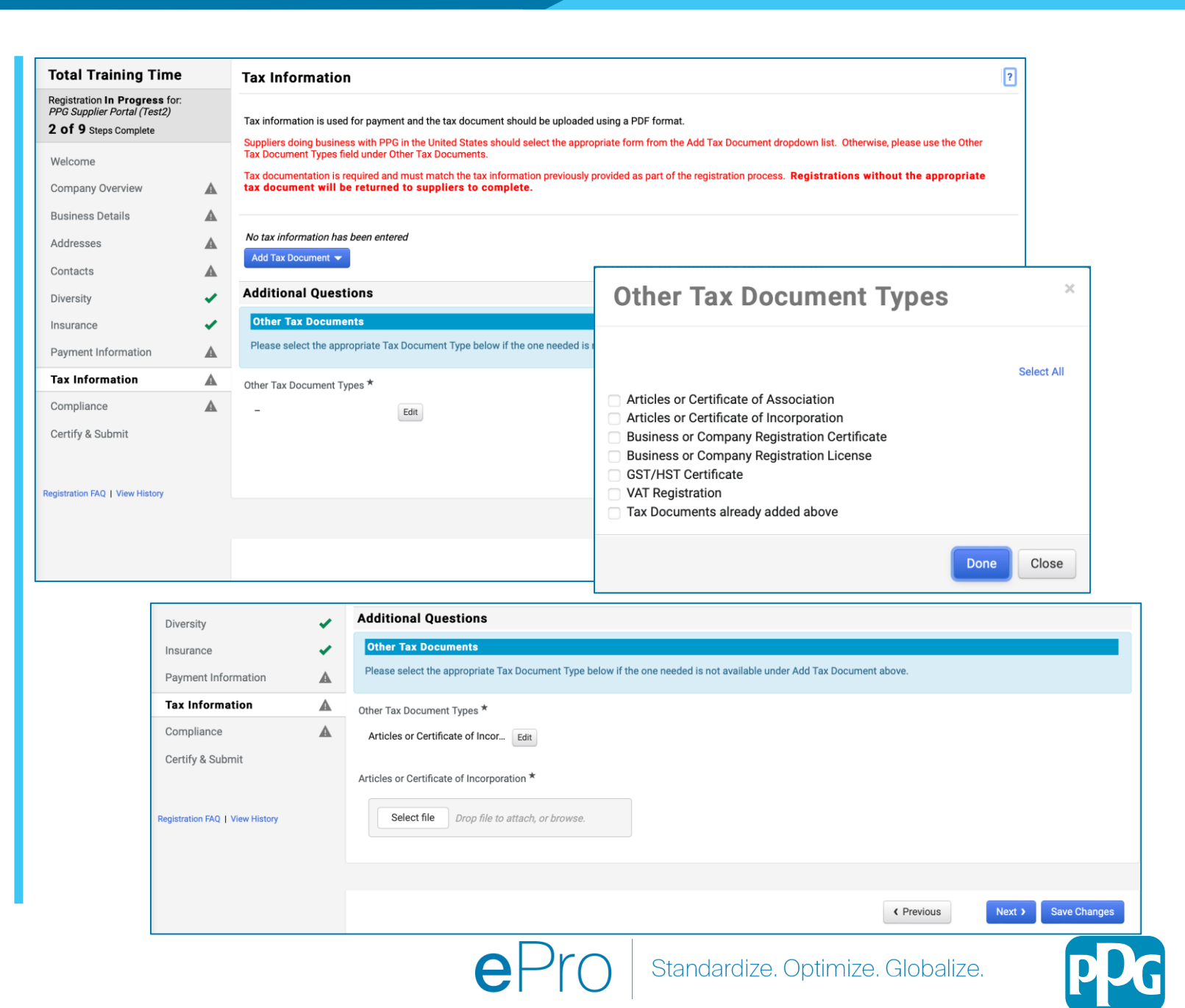

### Passo 13: Conformidade

Preencha os campos de **Compliance** (Conformidade):

- Clique na ligação de cada Policy (Política), leia cuidadosamente e depois selecione Yes (Sim) ou No (Não) para indicar a conformidade
  - PPG's Global Supplier Code of Conduct (Código de Conduta Global para fornecedores da PPG)\*
  - PPG's Supplier Sustainability Policy (Política de sustentabilidade para fornecedores da PPG)\*
  - PPG's Automotive Coatings Supplier Quality Requirements (Requisitos de qualidade do fornecedor de revestimentos de automóveis da PPG)
- Reveja os detalhes de Data Privacy (Privacidade de dados) e responda às perguntas relacionadas
- Reveja os detalhes de Certificates (Certificados) e responda às perguntas relacionadas
- Clique no botão Next (Seguinte)

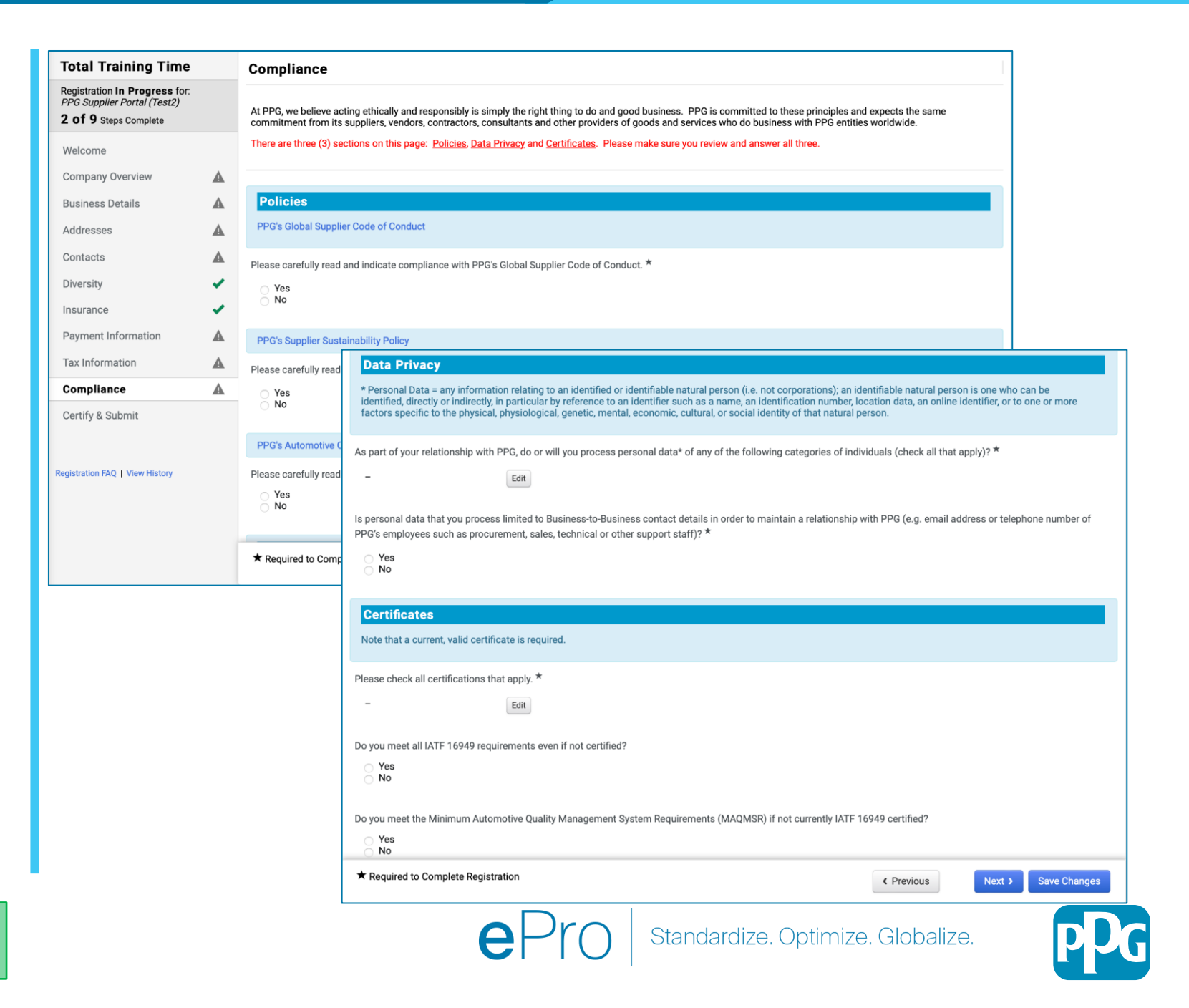

Algumas opções de política podem ser apresentadas com base no país do endereço do fornecedor.

## Passo 14: Certificar e enviar

As marcas de verificação a verde no menu da esquerda indicam que todas as informações necessárias foram introduzidas em cada secção.

- Preencha os campos de Certify & Submit (Certificar e enviar):
  - Preparer's Initials (Iniciais do preparador)\* - iniciais do nome próprio e apelido, por ex.: BF
  - Preparer's Name (Nome do preparador)\* - nome próprio e apelido
  - Preparer's Title (Cargo do preparador)\* - ex. Proprietário
  - Preparer's Email Address (Endereço de e-mail do preparador)\* - endereço de e-mail
  - Certification (Certificação)\* caixa de seleção a confirmar que as informações fornecidas estão corretas
- Clique no botão Submit (Enviar)
- Receberá um email notification (notificação por e-mail) de que a integração está concluída

Se a informação estiver incompleta, aparece uma mensagem de aviso indicando a secção que necessita de atenção.

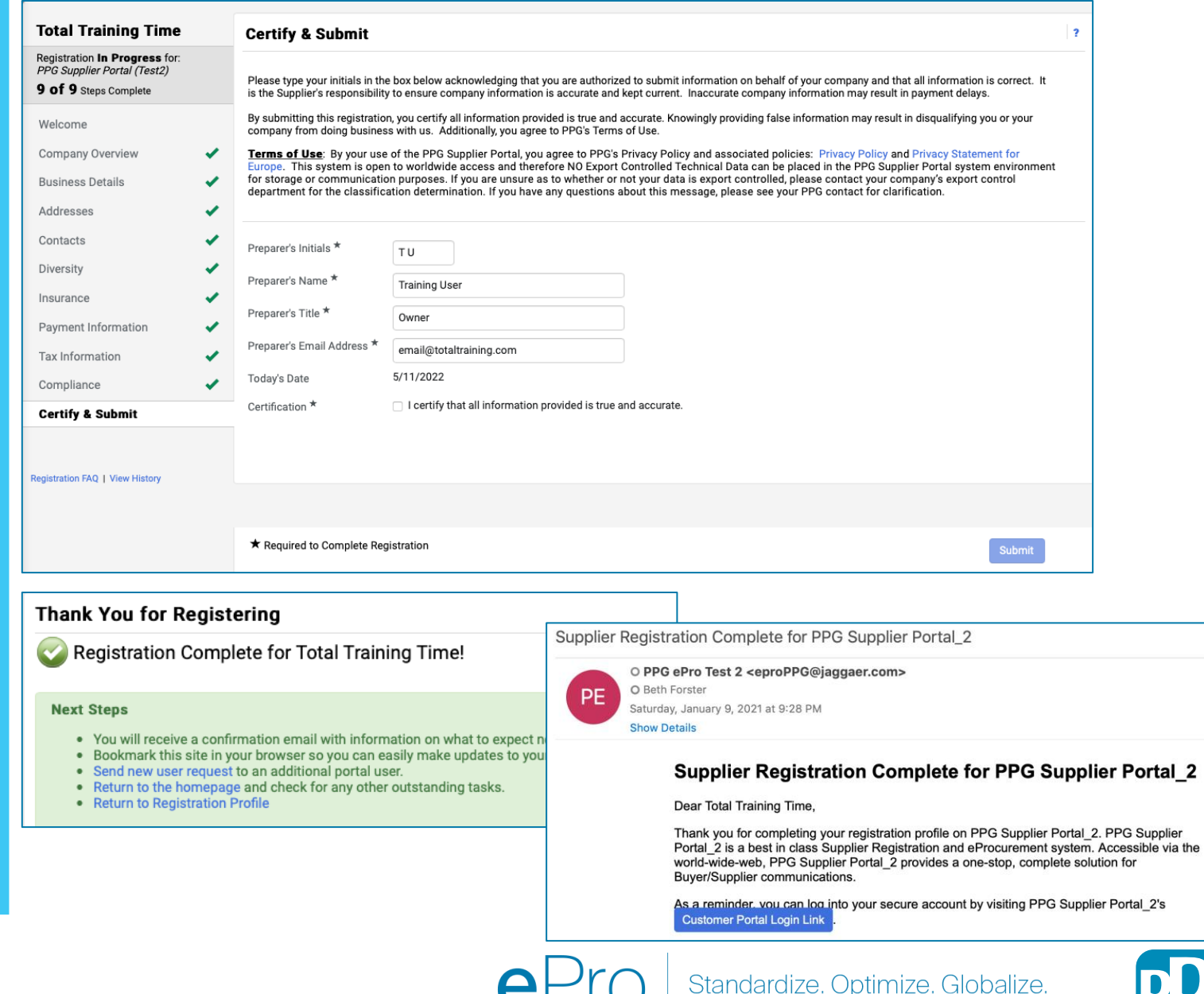

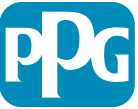